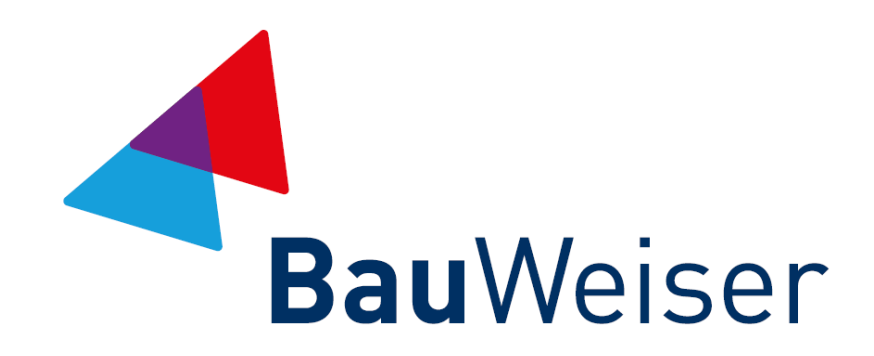

### Servicekonto Business Kurzanleitung für Firmen-Admins

Stand: 22. März 2021

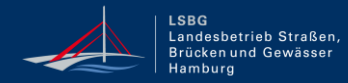

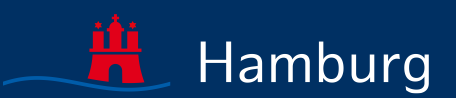

## **INHALTSVERZEICHNIS**

- 01 Anmeldung und Admin-Bereich
- 02 Registrierung des Onlinediensts Bauweiser
- 03 Bauweiser einmalig starten
- 04 Nutzer/innen berechtigen
- 05 Kontakt bei Fragestellungen

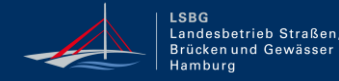

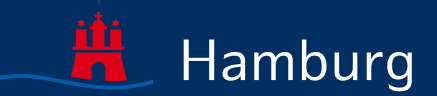

# ANMELDUNG UND ADMIN-BEREICH

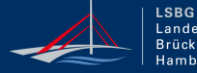

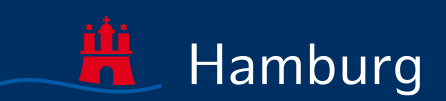

## ANMELDUNG

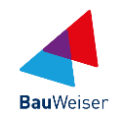

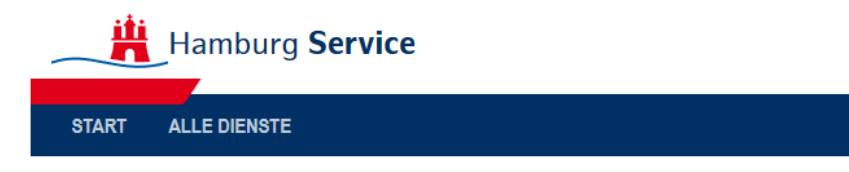

#### Anmelden

Bitte melden Sie sich an. Oder registrieren Sie sich kostenlos.

#### Ihre Anmeldemöglichkeiten

Mit E-Mail-Adresse und Passwort

E-Mail-Adresse

E-Mail-Adresse

#### Passwort

Passwort

Passwort vergessen?

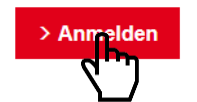

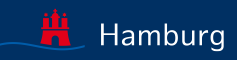

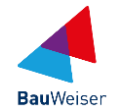

#### Hamburg Service ▲ BauWeiser ▼ Q START ALLE DIENSTE MEIN BEREICH ADMINISTRATION Start > Administration Administration **Online-Dienste** Unternehmensdaten Benutzer 0 aktivierte(r) Mitarbeiter 2 freigeschaltete(r) Online-Dienst(e) Landesbetrieb Straßen, Brücken und 0 beantragte(r) Online-Dienst(e) 0 nicht aktivierte(r) Mitarbeiter Gewässer Nagelsweg 55 2 aktivierte(r) Administratoren + Dienste hinzufügen 20097 Hamburg 0 nicht aktivierte(r) Administratoren Unternehmen löschen + Neuer Benutzer Funktionspostfächer Gruppenverwaltung + Funktionspostfach hinzufügen 0 Gruppe(n) vorhanden

+ Gruppe erstellen

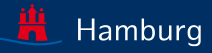

# REGISTRIERUNG DES ONLINEDIENSTS BAUWEISER

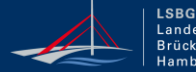

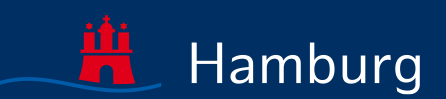

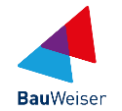

#### Hamburg Service 💄 BauWeiser 🔻 Q START ALLE DIENSTE MEIN BEREICH ADMINISTRATION Start > Administration Administration **Online-Dienste** Unternehmensdaten Benutzer 0 aktivierte(r) Mitarbeiter 2 freigeschaltete(r) Online-Dienst(e) Landesbetrieb Straßen, Brücken und 0 nicht aktivierte(r) Mitarbeiter 0 beantragte(r) Online-Dienst(e) Gewässer Nagelsweg 55 2 aktivierte(r) Administratoren + Dienste hinzufügen 20097 Hamburg 0 nicht aktivierte(r) Administratoren Unternehmen löschen + Neuer Benutzer Funktionspostfächer Gruppenverwaltung + Funktionspostfach hinzufügen 0 Gruppe(n) vorhanden + Gruppe erstellen

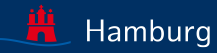

## **BAUWEISER SUCHEN**

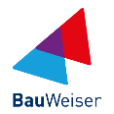

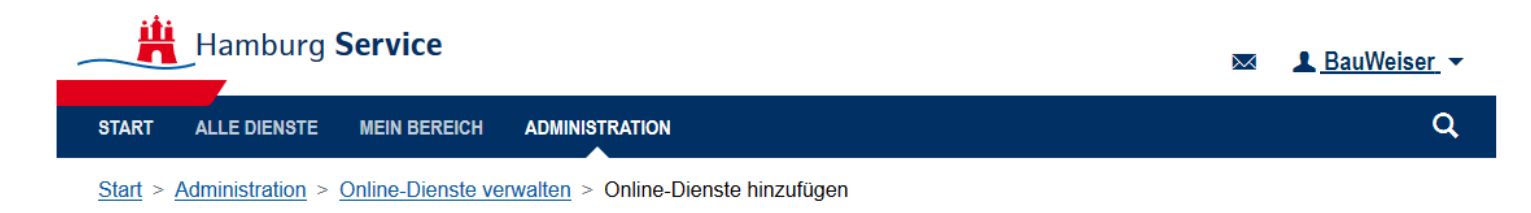

#### **Online-Dienste hinzufügen**

| Bauweiser |  |
|-----------|--|
|           |  |
|           |  |

Bauweiser I Servicekonto Business I Kurzanleitung für Firmen-Admins

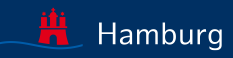

ዪ

# **BAUWEISER HINZUFÜGEN**

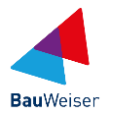

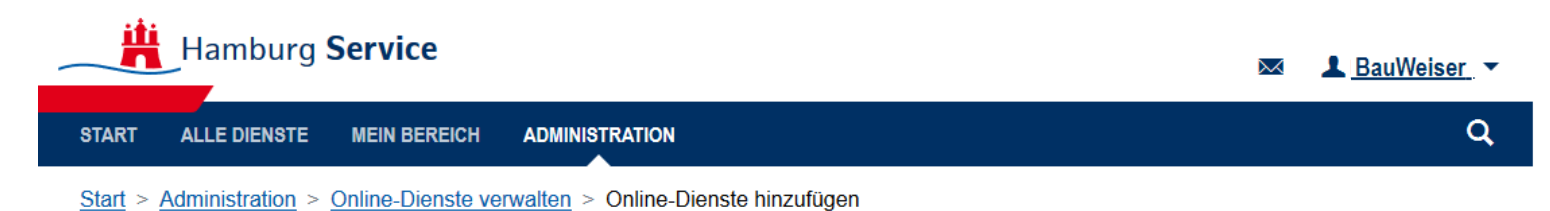

#### **Online-Dienste hinzufügen**

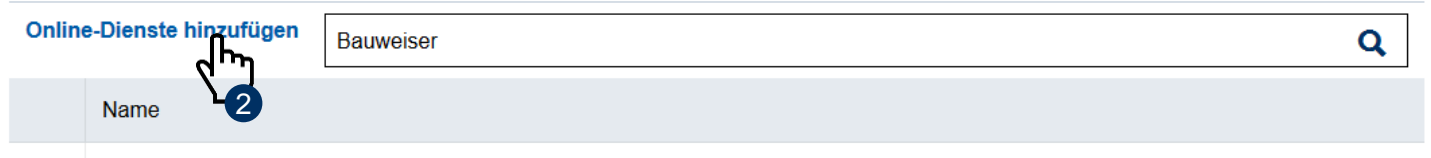

#### Bauweiser

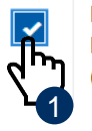

Der Bauweiser unterstützt Sie bei der Planung und Ausführung Ihrer Tiefbaumaßnahme durch die Verknüpfung verschiedener Datenquellen und Informationen. Aktuell können Sie bereits die Baumaßnahmenkoordinierung (roads) mit der Baustellenkommunikation (Steckbriefe) verbinden und sich zukünftig auf weitere nützliche Funktionalitäten freuen.

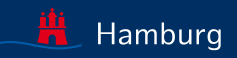

# BAUWEISER EINMALIG STARTEN

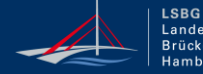

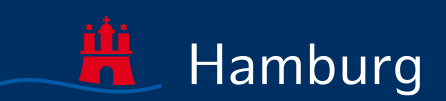

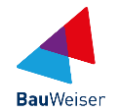

#### Hamburg Service 💄 BauWeiser 🔻 Q START ALLE DIENSTE MEIN BEREICH ADMINISTRATION Administration Administration **Online-Dienste** Unternehmensdaten Benutzer 0 aktivierte(r) Mitarbeiter 2 freigeschaltete(r) Online-Dienst(e) Landesbetrieb Straßen, Brücken und 0 nicht aktivierte(r) Mitarbeiter 0 beantragte(r) Online-Dienst(e) Gewässer Nagelsweg 55 2 aktivierte(r) Administratoren + Dienste hinzufügen 20097 Hamburg 0 nicht aktivierte(r) Administratoren Unternehmen löschen + Neuer Benutzer Funktionspostfächer Gruppenverwaltung + Funktionspostfach hinzufügen 0 Gruppe(n) vorhanden + Gruppe erstellen

Bauweiser I Servicekonto Business I Kurzanleitung für Firmen-Admins

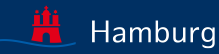

Seite 11

## **ONLINEDIENST BAUWEISER SUCHEN**

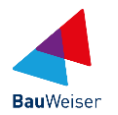

# Hamburg Service Moint Wie können wir helfen? Hier finden Sie die digitalen Angebote der Stadt für Bürgerinnen, Bürger und Unternehmen. Einfach, schnell und sicher. bauweiser Deutschlandweite Suche Beta

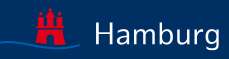

## **ONLINEDIENST BAUWEISER STARTEN**

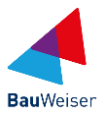

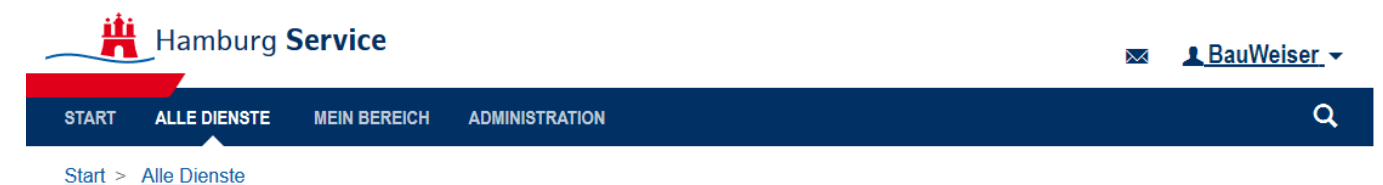

#### **Bauweiser**

Bauweiser unterstützt Sie bei der Planung und Ausführung Ihrer Tiefbaumaßnahme durch die Verknüpfung verschiedener Datenquellen und Informationen, von Leitungsanfragen über Baumaßnahmenkoordination bis zur Baustellenkommunikation über Steckbriefe. Zukünftig werden weitere Funktionalitäten angeschlossen, wie z.B. Anträge für Aufgrabescheine.

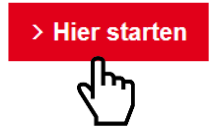

Hinweis: Für den Start des Onlinedienstes Bauweiser benötigen Sie als Firmen-Admin die Berechtigung, auch selbst Onlinedienste nutzen zu können!

Bauweiser I Servicekonto Business I Kurzanleitung für Firmen-Admins

Seite 13

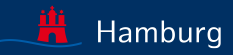

## STARTSEITE BAUWEISER

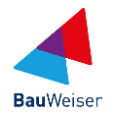

#### Bauweiser ᢙ Bauweiser-Maßnahmen roads Steckbriefe Admin

#### Willkommen im Bauweiser

Der Bauweiser unterstützt Sie bei der Planung und Ausführung Ihrer Tiefbaumaßnahme durch die Verknüpfung hilfreicher Datenquellen und Informationen. Aktuell können Sie bereits die Baumaßnahmenkoordinierung (roads) mit der Baustellenkommunikation (Steckbriefe) verbinden und zukünftig auch Leitungsanfragen und Genehmigungsanträge einbinden.

#### Fachverfahren

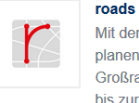

Mit dem Roadwork Administration and Decision System planen und koordinieren Sie ihre Baumaßnahmen im Großraum Hamburg, von kooperativer Bedarfsplanung bis zur konkreten Verkehrskoordination

roads-Maßnahmen verwalten

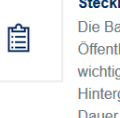

#### Steckbriefe

Die Baustellensteckbriefe informieren die breite Öffentlichkeit auf hamburg.de/baustellen über die wichtigsten Baumaßnahmen in Hamburg und geben Hintergrundinformationen u.a. zu Zweck, Umfang und Dauer.

Steckbriefe verwalten

Neuen Steckbrief erfassen

Hinweis: Wenn Sie diese Startseite des Bauweiser sehen, ist der einmalige Aufruf abgeschlossen.

Bauweiser I Servicekonto Business I Kurzanleitung für Firmen-Admins

Seite 14

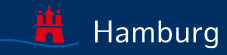

# NUTZER/INNEN BERECHTIGEN

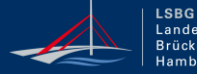

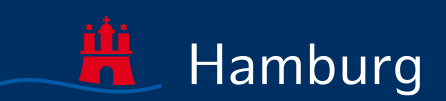

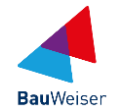

#### Hamburg Service ▲ BauWeiser ▼ Q START ALLE DIENSTE MEIN BEREICH ADMINISTRATION Start > Administration Administration **Online-Dienste** Unternehmensdaten Benutzer 2 freiges naltete(r) Online-Dienst(e) 0 aktivierte(r) Mitarbeiter Landesbetrieb Straßen, Brücken und 0 nicht aktivierte(r) Mitarbeiter 0 beantragte(r) Online-Dienst(e) Gewässer Nagelsweg 55 2 aktivierte(r) Administratoren + Dienste hinzufügen 20097 Hamburg 0 nicht aktivierte(r) Administratoren Unternehmen löschen + Neuer Benutzer Funktionspostfächer Gruppenverwaltung + Funktionspostfach hinzufügen 0 Gruppe(n) vorhanden + Gruppe erstellen

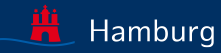

## **ONLINE-DIENSTE VERWALTEN**

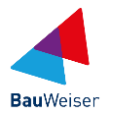

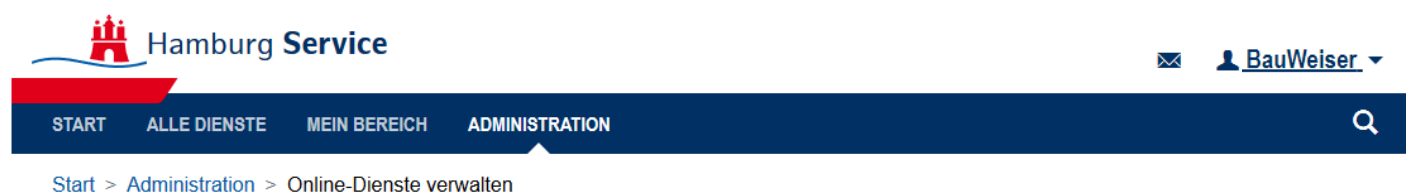

#### **Online-Dienste verwalten**

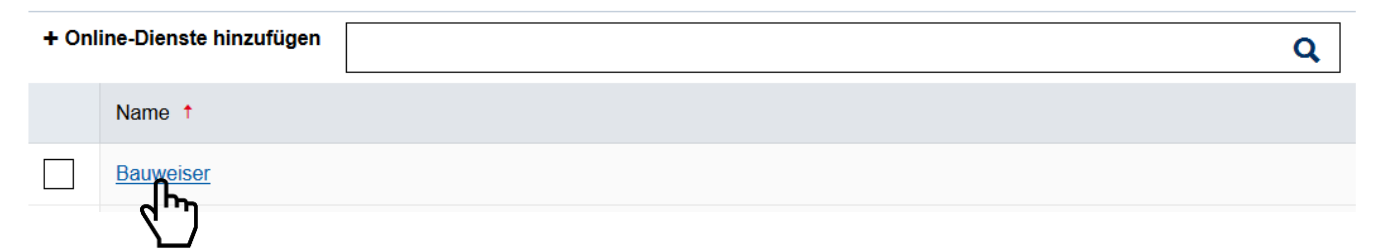

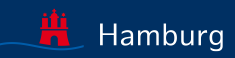

# NUTZER/INNEN FÜR BAUWEISER BERECHTIGEN

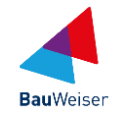

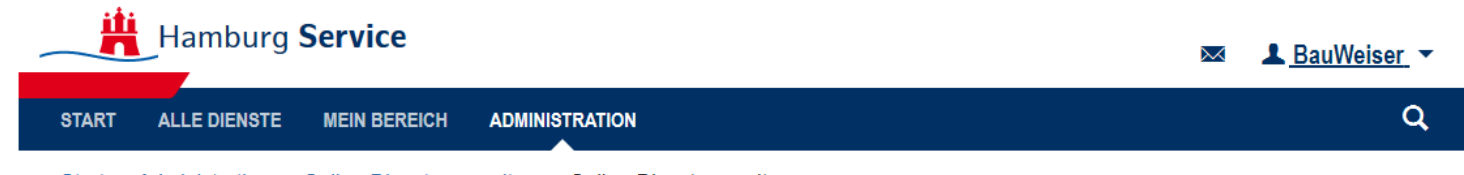

 $\underline{Start} > \underline{Administration} > \underline{Online-Dienste verwalten} > Online-Dienst verwalten$ 

#### **Online-Dienst verwalten: Bauweiser**

| Name                       | E-Mail-Adres                        | se         | Berechtigt |
|----------------------------|-------------------------------------|------------|------------|
| von BauWeiser,<br>Freiherr | fachlicheleitstellebauweiser@lsbg.h | amburg.de  | •          |
| von BauWeiser,<br>Freiherr | fachlicheleitstellebauweiser@lsbg.h | namburg.de |            |

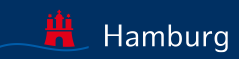

## KONTAKT BEI FRAGESTELLUNGEN

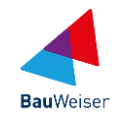

Freie und Hansestadt Hamburg Landesbetrieb Straßen, Brücken und Gewässer Sachsenfeld 3-5 20097 Hamburg

Ihr Ansprechpartner Fachliche Leitstelle Bauweiser Email: bauweiser@lsbg.hamburg.de

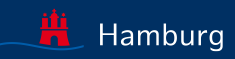